# Connect BBG Device to WiFi via Realtek RTL8188CUS USB Dongle: A How-to Guide

#### Table of Contents:

| 1. | Table of Contents                             | Pg.1 |
|----|-----------------------------------------------|------|
| 2. | Introduction/ Required Parts/ Getting Started | Pg.2 |
| 3. | Dongle's Driver Installation                  | Pg.3 |
| 4. | Setting Up wpa_supplicant                     | Pg.3 |
| 5. | Run Wpa_supplicant                            | Pg.4 |
| 6. | Bring Up the WiFi interface                   | Pg.4 |
| 7. | Verification & Testing / Troubleshooting      | Pg.5 |

References: https://wiki.archlinux.org/title/wpa\_supplicant https://github.com/kelebek333/rtl8188fu https://linux.die.net/man/8/iwconfig

#### Introduction:

This guide aims to provide you with instructions for connecting your Beaglebone (BBG) to WiFi using the Edimax/Realtek RTL8188CUS USB Dongle. While there were guides available for connecting Wifi dongles to BBG, such as <u>Network Manager</u> <u>Guide</u> (for this dongle) and <u>Wifi Adapter on Beaglebone Guide</u>, these methods unfortunately did not yield the desired results to have the dongle successfully connected to WiFi. That being said, we have an alternative solution that allows the dongle to work with your BBG. More details will be provided in this guide.

#### **Required Parts:**

- Beaglebone
- Edimax/Realtek RTL8188CUS Wifi USB dongle

## **Getting Started**

- Insert the dongle to your BBG's USB slot.
- To check if your BBG recognizes the USB, run this in the terminal:
  - Isusb (lower-case 'l' for Larry)

If you see the vendor's name (Edimax) and the USB's model number, that means your BBG has recognized the USB, and you can proceed to the next steps. Your terminal should display the following information for the USB:

| debian@BeagleBone:~\$ lsusb |       |        |          |         |        |        |            |      |  |  |
|-----------------------------|-------|--------|----------|---------|--------|--------|------------|------|--|--|
| Bus                         | 001   | Device | e 003: 1 | ID 0424 | 4:ec00 | Edimax | Technology | Co., |  |  |
| Ltd                         | EW-   | 7811Un | 802.11   | n Wirel | less A | dapter | [Realtek   |      |  |  |
| RTL8                        | 31880 | CUS]   |          |         |        |        |            |      |  |  |
|                             |       |        |          |         |        |        |            |      |  |  |

- Update your BBG's package lists, as well as installing all the essential tools:
  - sudo apt-get update
  - sudo apt-get install build-essential git

#### **Dongle's Driver Installation**

- "Download" and install the driver for the RTL8188CUS dongle to your BBG by following the Installation steps <u>HERE</u>
  - Direct Link:

https://github.com/kelebek333/rtl8188fu?tab=readme-ov-file#how-to-install NOTE:

- The installation process may take a while to finish.
- Check your BBG's kernel version to verify whether the Configuration steps (i.e. Blacklist) are needed:
  - uname -r
- Enable the driver module by running the following command(s):
  - **sudo modprobe rtl8188fu** (Up to kernel 6.1) *OR*
  - sudo modprobe -r rtl8188fu
     sudo modprobe rtl8188fu (Kernel 6.2 and up)

Reference:

https://github.com/kelebek333/rtl8188fu?tab=readme-ov-file#enable-rtl8188fu-module

## Setting Up wpa\_supplicant

We will be utilising the *wpasupplicant* library to set up and configure the WiFi connection for the dongle.

- Get wpa\_supplicant on your BBG by running:
  - sudo apt-get install wpasupplicant
- Create a configuration file named *wpa\_supplicant.conf*. This file will contain the wifi network information that the dongle connects to.
  - sudo nano /etc/wpa\_supplicant/wpa\_supplicant.conf
  - Paste the following into the file (Replace *wifi\_ssid* and *wifi\_password* with the actual values of the wifi network):

```
ctrl_interface=DIR=/var/run/wpa_supplicant GROUP=netdev
update_config=1
country=US
```

```
network={
    ssid="wifi_ssid"
    psk="wifi_password"
}
```

# Run Wpa\_supplicant

- Stop currently running instances of wpa\_supplicant:
  - sudo killall wpa\_supplicant
- Start wpa\_supplicant in the background, while pointing to your configuration file and wireless interface:
  - sudo wpa\_supplicant -B -i wlan0 -c /etc/wpa\_supplicant/wpa\_supplicant.conf
- Lastly, use *dhclient* to get an IP address from your WiFi network's DHCP server:
  - sudo dhclient wlan0
- IMPORTANT NOTE:
  - These commands must be run each time your BBG is booted, rebooted, or whenever the *wpa\_supplicant.conf* file is updated with new network information.
  - (Recommended) To make the commands easier to execute, save them in a .sh file. This way, instead of retyping all the commands, you can simply run the executable file.

#### Bring Up the WiFi interface

- Bring <u>up</u> the WiFi interface using *ifconfig*:
  - sudo ifconfig wlan0 up

#### Verification & Testing

- Verify the connection by running:
  - ifconfig wlan0 Check if your BBG has received an IP address
    - Or run **ip addr** (look for wlan0's inet)

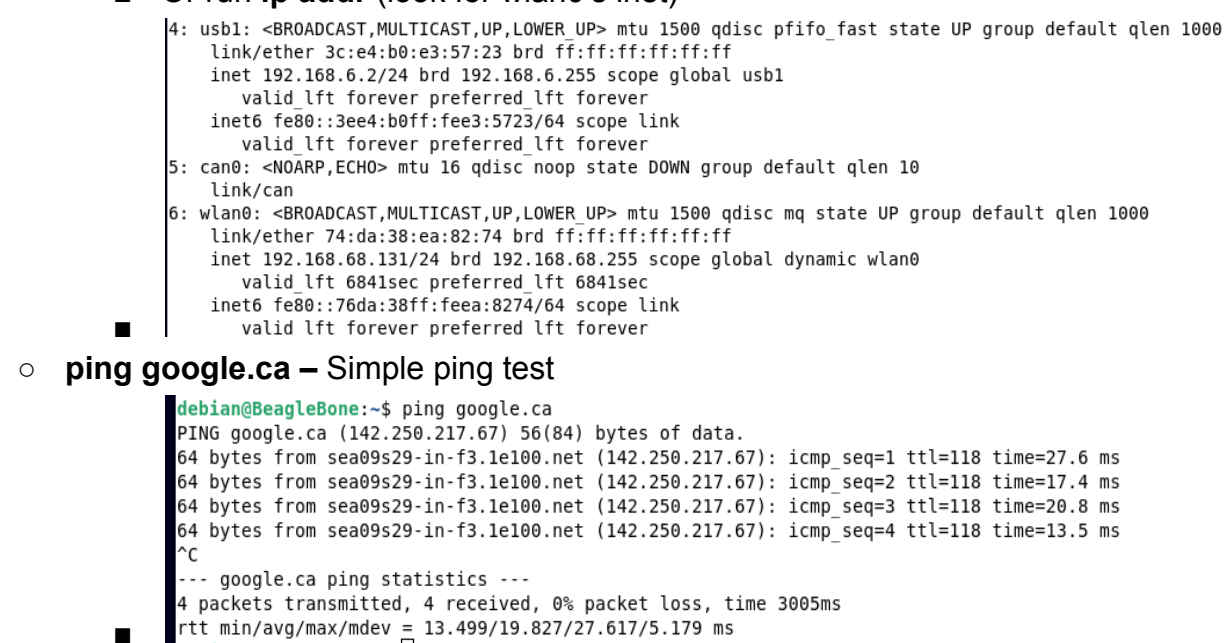

#### Troubleshooting:

1. If there is no internet connection after bringing up the interface (i.e. no ping from external website despite having an IP address), reboot the BBG's network by running:

#### a. sudo reboot

Then, repeat the steps in Run Wpa\_supplicant, and perform another simple ping test to see if the connection is successful after rebooting.

2. If you want to change to a different WiFi network, simply update the *wpa\_supplicant.conf* file:

a. **sudo nano /etc/wpa\_supplicant/wpa\_supplicant.conf** And rerun wpa\_supplicant

- 3. In addition to **ifconfig wlan0** and **ip addr** commands, you can also run **iwconfig** if you prefer to check only your wireless network interface.
  - a. To install iwconfig, run: sudo apt-get install --reinstall wireless-tools
- 4. Run either ip addr / ifconfig / iwconfig command to confirm the dongle's connection is under the network interface name of *wlan0*. If it appears under a different name (e.g. *wlan1*), you'll need to modify the commands in this guide accordingly, replacing *wlan0* with the actual network interface name.

Example: sudo ifconfig wlan1 up (instead of wlan0)